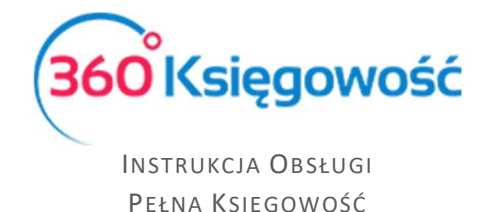

# Procedura VAT-OSS

## Sprzedaż w procedurze OSS

Aby wystawić dokument sprzedaży dla klienta spoza Polski przejdź najpierw do menu Ustawienia > Ustawienia finansów > VAT i dodaj odpowiednią stawkę VAT kraju odbiorcy.

|                  |                                  |            |       |                                  |                        | Zamknij 🗙    |
|------------------|----------------------------------|------------|-------|----------------------------------|------------------------|--------------|
| VAT              |                                  |            |       | Nazwa                            |                        |              |
| 24%              |                                  |            | ~     | Usługi elektroniczne             |                        |              |
| ŚT 23% proporcja | Środki Trwałe VAT proporcja%     |            |       | Odniaciania do prawa podatkowano |                        |              |
| 24%              | Usługi elektroniczne             |            |       | Connesiente do prawa podarkowego |                        |              |
| ZW 50%           | VAT naliczony 50%                |            |       |                                  |                        |              |
| VAT Proporcja    | VAT naliczony wg proporcji       | Stawka VAT |       |                                  | Zmniejszona stawka VAT |              |
| VP               | VAT naliczony wg proporcji       | ~          |       |                                  |                        |              |
| OO Zakup 23%     | VAT podatnikiem jest nabywca 23% |            |       |                                  |                        | Dodaj Anuluj |
| OO Zakup 8%      | VAT podatnikiem jest nabywca 8%  |            | 11100 |                                  |                        |              |

Z listy wybierz Usługi elektroniczne i na tej podstawie wprowadź odpowiednie dane.

| VAT                         |            |   | Nazwa                                                                |                        |              |
|-----------------------------|------------|---|----------------------------------------------------------------------|------------------------|--------------|
| 24%                         |            | ~ | Sprzedaż VAT Estonia                                                 |                        |              |
| Dodatkowy tekst na fakturze |            |   | Odniesienie do prawa podatkowego<br>Odniesienie do prawa podatkowego |                        |              |
| Kraj<br>ESTONIA             | Stawka VAT |   | 18 (                                                                 | Zmniejszona stawka VAT |              |
|                             |            |   |                                                                      |                        | Dodaj Anuluj |

Przechodzimy do menu Sprzedaż > Faktury i inne dowody sprzedaży > Nowy dokument. Wybierz z listy Klientów kontrahenta z Estonii.

| NIP                                    | Osoba fizyczna |         |                      |
|----------------------------------------|----------------|---------|----------------------|
| Nazwa klienta                          |                |         | 0                    |
| Klient Estonia<br>Dodatkowe informacje |                |         | U                    |
| Regon                                  |                |         |                      |
|                                        |                |         |                      |
| Osoba kontaktowa                       | Płatnik        | ~       | Informacje dodatkowe |
|                                        |                |         |                      |
| Centrum Kosztów                        |                | Projekt |                      |
|                                        |                |         |                      |
| Ulica i numer domu                     | Kod pocztowy   | Miasto  | Województwo          |
|                                        |                |         |                      |
| ESTONIA V                              |                |         |                      |
|                                        |                |         |                      |

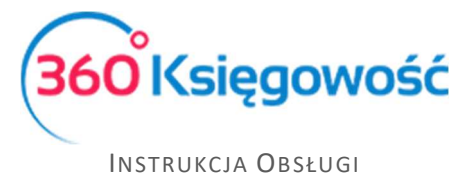

Pełna Księgowość

Dodaj artykuł z odpowiednią stawką VAT, Kod i Opis (można zastosować opisy wskazane poniżej są przykładowe:

| Nu                                |         | Nazwa                    |           |         |             |      |                      |          |
|-----------------------------------|---------|--------------------------|-----------|---------|-------------|------|----------------------|----------|
| S. Estonia                        |         | Sprzedaż OSS Estonia     |           |         |             |      |                      |          |
| Kod EAN                           |         | Kod GTU                  |           |         |             |      |                      |          |
|                                   |         | GTU - pozostała sprzedaż |           |         |             |      |                      |          |
|                                   |         |                          |           |         |             |      |                      |          |
| Rodzaj                            |         | Aktywny w                |           |         | Grupa artyl | kułu |                      |          |
| Usługa                            | *       | Sprzedaż                 |           |         | *           |      |                      |          |
|                                   |         |                          |           |         |             |      |                      |          |
| Jednostka miary                   |         | Cena sprzedaży           |           | Rabat % |             |      | Ostatnia cena zakupu |          |
| szt.                              | ~       |                          | 0,0000000 |         |             | 0,00 |                      | 0,000000 |
| Konto sprzedaży                   |         |                          |           |         |             |      | VAT                  |          |
| 70150 - Sprzedaż - poza terytoriu | n kraju |                          |           |         |             | ~    | 18%                  |          |
|                                   |         |                          |           |         |             |      |                      |          |

#### Dodaj dane na fakturze:

| Klient                     |                 | Status podatnika | a VAT - Bia | iła Lista | Data wysta | wienia  |       | Termin | płatności |   |                 | Data Sprzedaży         |     |           | Dokument |         |         |
|----------------------------|-----------------|------------------|-------------|-----------|------------|---------|-------|--------|-----------|---|-----------------|------------------------|-----|-----------|----------|---------|---------|
| Klient Estonia             |                 |                  |             | ~         | 2023-03    | 3-15    | 8     | 2023   | -03-22    |   | 8               | 2023-03-15             |     | 8         | Faktura  |         | ~       |
| Adres                      |                 |                  |             |           | Numer dok  | cumentu |       |        |           |   |                 | Waluta                 |     |           |          |         |         |
| ESTONIA                    |                 |                  |             |           | fv/1/202   | 23      |       |        |           |   |                 | PLN                    |     |           |          |         | ~       |
|                            |                 |                  |             |           | Osoba kon  | taktowa |       |        |           |   |                 | Dział                  |     | Centrum F | Kosztów  | Projekt | ~       |
| Płatnik                    |                 |                  |             |           | NIP        |         |       |        |           |   |                 |                        |     |           |          |         |         |
| Klient Estonia             |                 |                  |             | ~         | EE1234     | 56      |       |        |           |   |                 |                        |     |           |          |         |         |
| Rodzaj procedury sprzedaży |                 | Typ dokumentu    |             |           |            |         |       |        |           |   |                 |                        |     |           |          |         |         |
|                            | ~               | Nie dotyczy      |             | ~         |            |         |       |        |           |   |                 |                        |     |           |          |         |         |
| Sprzedaż środków trwały    | ych             |                  |             |           |            |         |       |        |           |   |                 | Ceny brutto            |     |           |          |         |         |
| Artykuł / Usługa           | Opis            |                  | llość       | Miara     |            | Cena    | Kwota | netto  | VAT       |   | Konto           |                        | Тур | Rabat %   | Magazyn  | Projekt | Centrum |
| S. Estonia 💙               | Sprzedaż OSS Es | tonia            | 1,000       | szt.      | ~          | 500,00  |       | 500,00 | 18%       | ~ | 70150 - Sprzeda | aż - poza terytorium 🛠 | U   | 0,00      | 1        | Ē       | 5       |
|                            |                 |                  |             |           |            |         |       | Nov    | wy wiersz |   |                 |                        |     |           |          |         |         |
|                            |                 |                  |             |           |            |         |       |        |           |   |                 |                        |     |           |          |         |         |
| Dodaj płatność             |                 |                  |             |           |            |         |       |        |           |   |                 | Kwota netto            |     |           |          |         | 500,00  |
|                            |                 |                  |             |           |            |         |       |        |           |   |                 | Kwota VAT              |     |           |          |         | 90,00   |
|                            |                 |                  |             |           |            |         |       |        |           |   |                 | Zaokrąglenie 0         | ~   |           |          |         | 0,00    |
|                            |                 |                  |             |           |            |         |       |        |           |   |                 | SUMA                   |     |           |          |         | 590,00  |
|                            |                 |                  |             |           |            |         |       |        |           |   |                 | Zapłacono              |     |           |          |         | 0,00    |

### Jeśli na fakturze dla Klienta wymagane są dodatkowe informacje dodaj je w komentarzach:

| Dodatkowe informacje                       |                    |                                         |     |
|--------------------------------------------|--------------------|-----------------------------------------|-----|
| ✓ Podlega podatkowi VAT                    | Komentarz na górze | Komentarz na dole                       |     |
| Handel trójstronny UE                      | ×                  |                                         | ~   |
| Informacja o faktoringu                    |                    |                                         |     |
| Dokument nie został wysłany do Brutto.pl 👻 |                    |                                         |     |
| Numer Kontraktu                            |                    |                                         |     |
|                                            |                    |                                         |     |
| Odsetki %                                  |                    |                                         |     |
| 0,000                                      |                    |                                         |     |
| Kopluj Utwórz korektę                      |                    | Zapisz Zapisz i dodaj nowy dokument Anu | Juj |

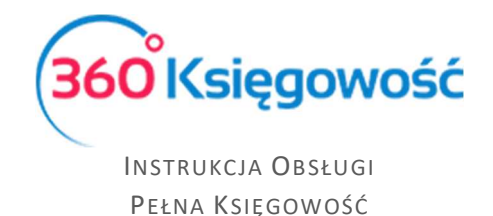

Przejdź do menu Finanse > Deklaracja Vat i plik JPK > wybierz > Raport dotyczący innych stawek VAT w UE:

| Finanse / Deklarac | Finanse / Deklaracja VAT i JPK VAT |               |        |               |               |           |                  |               |                            |       |  |  |
|--------------------|------------------------------------|---------------|--------|---------------|---------------|-----------|------------------|---------------|----------------------------|-------|--|--|
| + Nowa deklara     | cja VAT Wskazów                    | rki           |        |               |               |           |                  | Raport dotycz | ący innych stawek VAT w UE | XLS   |  |  |
| Od                 | Do                                 | Opis          | Kwota  | Transakcja KG | Metoda kasowa | Zapłacono | Data wysłania pl | iku JPK_VAT   | Data wysłania VAT-7/       | VATUE |  |  |
| 2023-01-01         | 2023-03-31                         | VAT 7-01-2023 | 230,00 | VAT 7-1       | Nie           | 0,00      |                  |               |                            |       |  |  |

Deklaracja jest gotowa do pobrania lub wysłania bezpośrednio z systemu.

| Raport dotyczący innych stawek VAT w UE                        |            |                                                       |  |  |  |  |  |  |  |
|----------------------------------------------------------------|------------|-------------------------------------------------------|--|--|--|--|--|--|--|
| Od                                                             | Do         | Radzaj VAT                                            |  |  |  |  |  |  |  |
| 2023-01-01                                                     | 2023-01-31 | Sprzedaż OSS do nie podatników VAT w krajach UE 🗸 🗸 🗸 |  |  |  |  |  |  |  |
|                                                                |            | Otrzymaj Raport                                       |  |  |  |  |  |  |  |
| Podpisz i wyślij Poblerz                                       |            |                                                       |  |  |  |  |  |  |  |
|                                                                |            | PDF XLS                                               |  |  |  |  |  |  |  |
| Raport dotyczący innych stawek VAT w UE                        |            |                                                       |  |  |  |  |  |  |  |
| Okres 01.01.2023 do 31.01.2023                                 |            |                                                       |  |  |  |  |  |  |  |
| Rodzaj podatku Sprzedaż OSS do nie podatników VAT w krajach UE |            |                                                       |  |  |  |  |  |  |  |
| Radzaj VAT Sprzedaz OSS do nie podatnikow VAT w krajach UE     |            |                                                       |  |  |  |  |  |  |  |
| Suma                                                           |            | 0,00                                                  |  |  |  |  |  |  |  |

## Rozliczenie VAT i zapłata do US

Podatek VAT z faktur OSS księgowany jest na konto **22260** ale do zapłaty podatku do US właściwego musimy użyć konta **22262**.

Raport o wartości podatku VAT można utworzyć w menu Sprzedaż > Raport sprzedaży > Według krajów.

| Sprzedaż / Raport sprzedaży             |                                                                                                    |                            |                |            |              |                 |  |  |  |  |  |  |
|-----------------------------------------|----------------------------------------------------------------------------------------------------|----------------------------|----------------|------------|--------------|-----------------|--|--|--|--|--|--|
| Dziś   Wczoraj   Bieżący miesiąc   Popr | Dziś   Wzonj   Binłącymiesjąc   Poprzedni invesjąc   Poprzedni investat   Binłącymick   Poprzedni miesjąc   Poprzedni miesjąc   Po |                            |                |            |              |                 |  |  |  |  |  |  |
| Od                                      | Do                                                                                                    | т                          | yp raportu     | Użytkownik | Klient       |                 |  |  |  |  |  |  |
| 2023-01-01                              | 2023-03                                                                                                    | 9-31                       | Według krajów  | v          | ~            | ~               |  |  |  |  |  |  |
| Artykuł                                 |                                                                                                    | Rodzaj procedury sprzedaży | Typ dokumentu  |            |              |                 |  |  |  |  |  |  |
|                                         |                                                                                                    | ~                          | ~              |            | ×            | Otrzymaj Raport |  |  |  |  |  |  |
|                                         |                                                                                                    |                            |                |            |              |                 |  |  |  |  |  |  |
| Filtrowanie                             |                                                                                                    |                            |                |            |              | PDF XLS         |  |  |  |  |  |  |
| Numer faktury                           | Klient                                                                                                    | Da                         | ta Kwota netto | VAT        | Zaokraglenie | Razem           |  |  |  |  |  |  |
| Kraj FINLAND                            |                                                                                                    |                            |                |            |              |                 |  |  |  |  |  |  |
| 1023                                    | eraisik                                                                                                    | 01.03.20                   | 23 72 641,80   | 17 434,03  | 0.00         | 90 075,83       |  |  |  |  |  |  |
| llość faktur: 1                         |                                                                                                    |                            | 72 641,80      | 17 434,03  | 0,00         | 90 075,83       |  |  |  |  |  |  |
| Łącznie (PLN) 1 faktur                  |                                                                                                    |                            | 72 641,80      | 17 434,03  | 0,00         | 90 075,83       |  |  |  |  |  |  |
|                                         |                                                                                                    |                            |                |            |              |                 |  |  |  |  |  |  |

Lub bezpośrednio w raporcie przed tworzeniem deklaracji OSS.

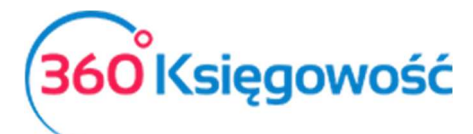

INSTRUKCJA OBSŁUGI Pełna Księgowość

| Raport dotyczący innych stawek VAT w UE                                                                                                    |                           |          |                                |                           |                 |  |  |  |  |  |  |
|----------------------------------------------------------------------------------------------------|---------------------------|----------|--------------------------------|---------------------------|-----------------|--|--|--|--|--|--|
| Od                                                                                                    | Do                        | Rada     | aj VAT                         |                           |                 |  |  |  |  |  |  |
| 2023-01-01                                                                                                    | 2023-03-31                | 🖨 St     | rzedaż OSS do nie podatników V | /AT w krajach UE (VIU-DO) | ~               |  |  |  |  |  |  |
|                                                                                                    |                           |          |                                |                           | Otrzymaj Raport |  |  |  |  |  |  |
| Podpisz i wyślij Pobierz                                                                                                    |                           |          |                                |                           |                 |  |  |  |  |  |  |
|                                                                                                    |                           |          |                                |                           | PDF XLS         |  |  |  |  |  |  |
| Raport dotyczący innych stawek VAT w UE   Okres 01.01.2023 do 31.03.2023   Rodzaj podatku Sprzeklaż COS do nie podatników VAT w krajach UE (VIU-DO)   Radzaj VAT Sprzeklaż COS do nie podatników VAT w krajach UE (VIU-DO) |                           |          |                                |                           |                 |  |  |  |  |  |  |
| Stawka VAT 24%OSS Sprzedaz OSS Usługa                                                                                                    |                           |          |                                |                           |                 |  |  |  |  |  |  |
| Sprzedaż                                                                                                    |                           |          |                                |                           |                 |  |  |  |  |  |  |
| Dokument Data Transakcja O                                                                                                    | Opis Wartość VAT w waluci | e VAT ww | alucie Waluta                  | Kwota netto               | VAT             |  |  |  |  |  |  |
| 1023 01.03.2023 FV-3 er                                                                                                    | ralsik 15 400,0           | 0 36     | 96,00 EUR                      | 72 641,80                 | 17 434,03       |  |  |  |  |  |  |
| Sprzedaż całkowita                                                                                                    | 15 400,0                  | 0 36     | 96,00                          | 72 641,80                 | 17 434,03       |  |  |  |  |  |  |
| Suma                                                                                                    |                           | 36       | 96,00                          |                           | 17 434,03       |  |  |  |  |  |  |

W menu Finanse > Polecenie księgowania dodajemy zapis przenoszący VAT na odpowiednie konto.

| + Nowe Polecenie Księgowania 🧷 📋                      |                                                                       |                           |                                                        | 🗊 Transakcja KG-1 |
|-------------------------------------------------------|-----------------------------------------------------------------------|---------------------------|--------------------------------------------------------|-------------------|
|                                                       | Data transakcji<br>2023-03-31<br>Numer<br>1<br>Dokument               | Vial<br>PL<br>Riveo<br>Bi | uta N<br>N<br>ty<br>rak podatku<br>Kopluj opis wiersza |                   |
| Konto                                                 | Opis transakcji                                                       |                           | Winlen                                                 | Ma                |
| 22260 - Sprzedaż usług elektronicznych                | Sprzedaż usług elektronicznych                                        |                           | 17 434,03                                              | 0,00              |
| 22262 - Podatek do zapłacenia (usług elektronicznych) | (usług elektronicznych) Podatek do zapłacenia (usług elektronicznych) |                           |                                                        | 17 434,03         |
|                                                       |                                                                       | Razem                     | 17 434,03                                              | 17 434,03         |

Płatność rozliczamy w menu Płatności > Nowa płatność (Bank lub kasa). Wybieramy rodzaj transakcji Rozliczenia z dostawcami, a jako dostawcę wybieramy Urząd Skarbowy.

| Płatności / Transakcie                                                                                            |   |                 |              |           |        |             |                              |
|----------------------------------------------------------------------------------------------------|---|-----------------|--------------|-----------|--------|-------------|------------------------------|
|                                                                                                    |   |                 |              |           |        |             |                              |
|                                                                                                    |   |                 |              |           |        |             | 01                           |
|                                                                                                    |   |                 |              |           |        |             |                              |
| Nazwa Banku                                                                                                    |   | Saldo           |              |           |        |             |                              |
| 1                                                                                                    |   |                 |              |           |        |             | -17 434,03                   |
| Rodzaj transakcji Data dokumentu                                                                                  |   | Numer dokumentu |              |           | Waluta |             |                              |
| Rozrachunki z dostawcami 🗸 2023-06-01                                                                             | 8 |                 |              |           | PLN    |             | ~                            |
| Dostawcy                                                                                                    |   |                 |              |           |        |             |                              |
| Administracja podatkowa (podatek VAT)                                                                             | ~ | ]               |              |           |        |             |                              |
| Klient / Dostawca Q Opis                                                                                          | ٩ | Termin płatn 🍳  | Do zapłaty Q | Kwota 🔍   | Wybie, | . Waluta    | Płatnik/Odblorca płatn       |
| Administracja podatkowa (podatek VAT) VAT OSS 1kw 2023 Podatek do zapłacenia (usług elektronicznych) (31.03.2023) |   | 2023-04-25      | 0,00         | 17 434,03 |        | PLN         | Administracja podatko        |
| Przedpłata                                                                                                    |   |                 |              |           |        |             |                              |
| Przedpłata                                                                                                    |   |                 |              |           |        |             | 0,00                         |
|                                                                                                    |   |                 |              | Kwota     |        |             | -17 434,03                   |
|                                                                                                    |   |                 |              |           | Za     | pisz Zapisz | i dodaj nowy dokument Anuluj |

Jeśli firma zarejestrowana jest jako płatnik podatku VAT i wypełnia obowiązki deklaracji VAT w kraju odbiorcy sprzedanej usługi, to nie należy wprowadzać zapisu do Księgi Głównej.

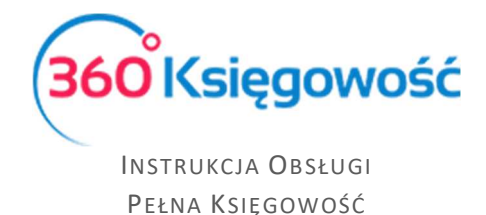

W tym przypadku należy zaznaczyć, że VAT płacony jest na podstawie płatności z banku "inne rozchody" i należy wybrać Konto **22260**.

| Płatności <b>/ Transakcje</b>            |                        |                 |    |                 |           |           |        |        |            |           |             |             |  |
|------------------------------------------|------------------------|-----------------|----|-----------------|-----------|-----------|--------|--------|------------|-----------|-------------|-------------|--|
|                                          |                        |                 |    |                 |           |           |        |        |            |           |             | 0           |  |
|                                          |                        |                 |    | 6 H I           |           |           |        |        |            |           |             |             |  |
| Nazwa Banku                              |                        |                 |    |                 | Saldo     |           |        |        |            |           |             |             |  |
| Bank                                     |                        |                 |    |                 | 6 549,37  |           |        |        |            |           |             |             |  |
| Rodzaj transakcji                        | Data dokument          | u               |    | Numer dokumentu |           |           |        | Waluta |            |           |             |             |  |
| Inne rozchody                            | ~ 2023-06-01           | i6-01 📋         |    |                 |           |           |        |        | PLN 🗸      |           |             |             |  |
|                                          |                        |                 |    |                 |           |           |        |        |            |           | (           | Kwota z VAT |  |
| Konto                                    | Opis                   | llość           |    | Cena            | Kwota     | Kwota VAT | Dział  |        | VAT        |           | Data VAT    | Centrum     |  |
| 22260 - Sprzedaż usług elektronicznych 🛩 | Sprzedaż usług elektro | onicznych 1,000 | 17 | 434,03          | 17 434,03 | 0,00      |        | ×      | ÷          | ~         | 8           | Ē           |  |
| Nowy wiersz                              |                        |                 |    |                 |           |           |        |        |            |           |             |             |  |
| Nazwa partnera lub opis transakcji       |                        |                 |    | Kwota           |           |           |        |        |            |           |             | -17 434,03  |  |
|                                          |                        |                 |    |                 |           |           | Zapisz |        | Zapisz i c | lodaj now | vy dokument | Anuluj      |  |

Jeżeli masz jakiekolwiek wątpliwości:

- napisz do nas: <a href="mailto:pomoc@360ksiegowosc.pl">pomoc@360ksiegowosc.pl</a>
- zadzwoń do nas: +22 30 75 777
- skorzystaj z czatu

Odwiedź też naszą stronę <u>360 Księgowość</u>. Pozdrawiamy! Zespół 360 Księgowość